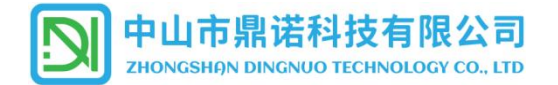

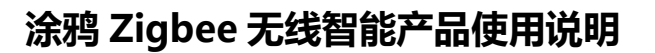

### 一、本产品采用涂鸦 Zigbee 协议进行无线连接。

1. 产品必须在支持涂鸦 Zigbee 协议的<u>网关</u>下开展联网工作。

2. 通过智能网关可以对多只智能产品同时进行调光调色,且可以根据用户的使用需求制定不同的应用场景达到使用目的,并可通过手机进行远程的无线操作。

二、设备需求:

| 控制模式        | 设备需求                  | 适用协议   |
|-------------|-----------------------|--------|
| Zigbee 组网群控 | 智能电源产品+手机+Zigee 网关+网络 | Zigbee |

### 三、**配置使用环境:**

1. 下载涂鸦 APP, 并注册好帐号。

若您的产品在全球地区销售,可使用 此二维码:<u>Smart Life</u>

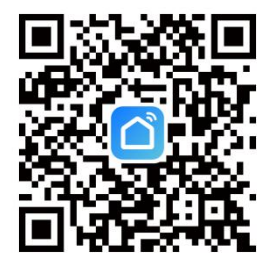

若您的产品仅在中国大陆地区销售,可使用 此二维码:<u>智能生活</u>

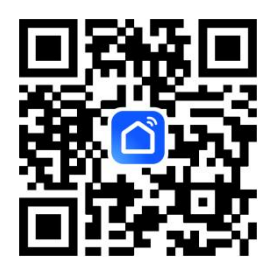

2. 按照所购买的网关操作说明,将网关添加到涂鸦帐号设备列表中。

支持网关类型如下:

- 1、无线网关(Zigbee)
- 2、有线网关(Zigbee)

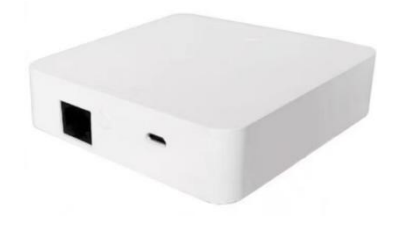

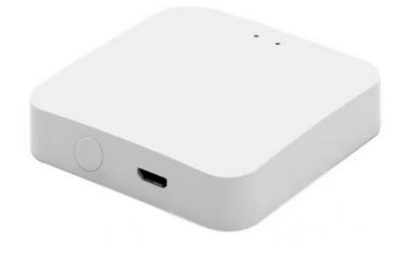

3、多模网关(Zigbee+蓝牙)

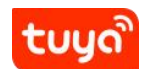

💋 zigbee

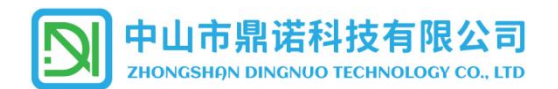

### 四、连接设备:

1. 将灯具/电源产品进入配网状态:产品接通电源后,使用墙壁开关,通过开2秒-关2秒,共循环6

次,使产品进入配网状态,进入配网状态的产品会保持 10 分钟左右的快速闪烁,在这 10 分钟内可以通过 手机对连接设备进行配网活动。

2. 如产品闪烁 10 分钟后,仍未进行配网操作,则自动进入普通单色温(冷白光)模式下工作,下一次启动时 仍保持此单色模式注1,如需配网则重新执行清码操作,使产品进入配网状态。

3. 如灯具在等待配网过程中中断电源,重新上电后,产品会默认进入普通单色温模式(冷白光)下工作注2。

### 4. APP 连接设备操作

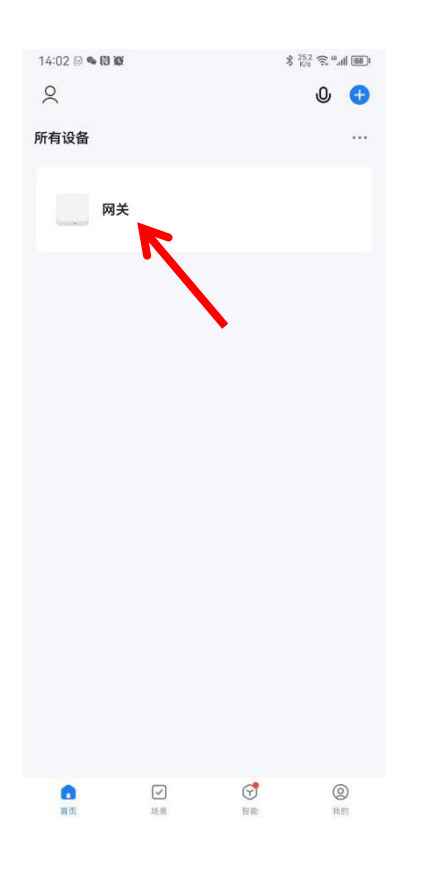

### 1.1. 在 APP 中打开已经连接好的智能网关设备; 1.2. 在底部选择网关的"添加子设备"功能;

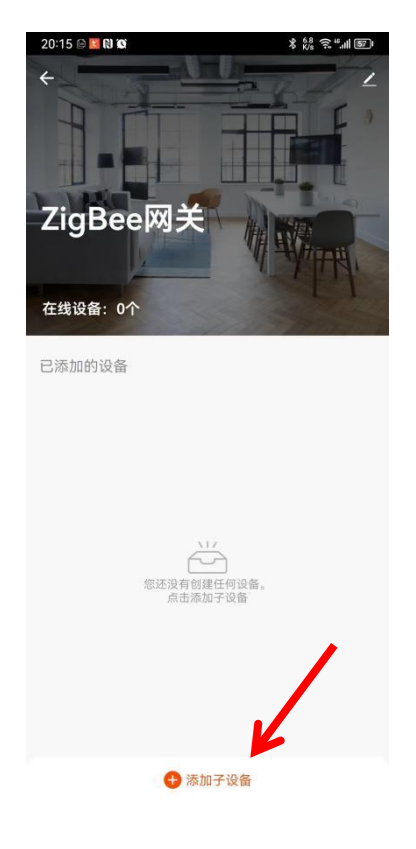

注1: 如果产品在配网之前已经与其它网关进行了绑定,超过10分钟后仍未绑定新的网关,产品会恢复成原网关的设置状态。 注2:同注1

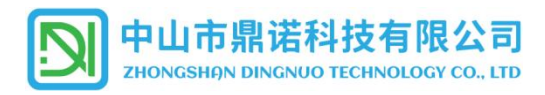

1.3. 在弹出的确认框中,确认灯具已经进入闪烁的配网状态,点击"指示灯在闪";

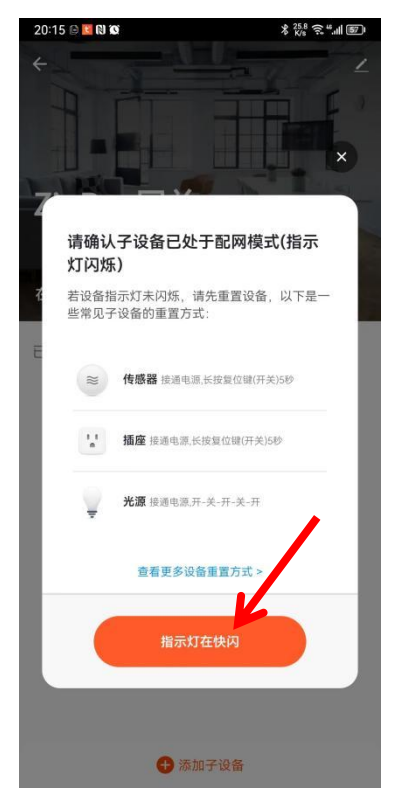

1.4. 设置添加设备的名称,点击"完成";

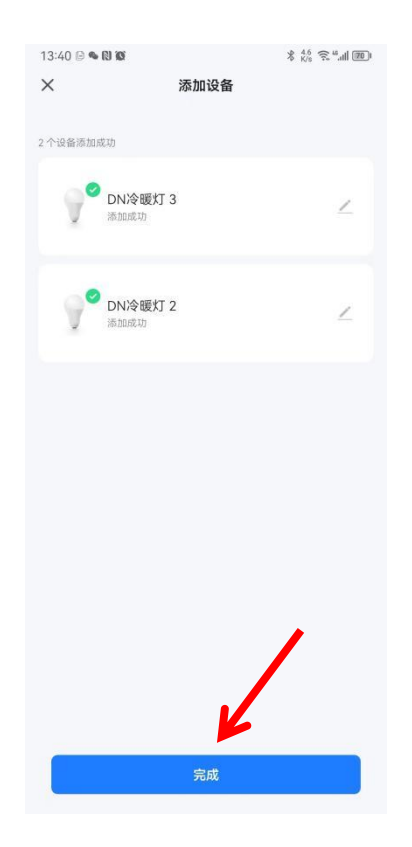

1.4 配网状态界面,等待发现附近产品的接入,

# 确认好接入数量相符后点击"完成"。

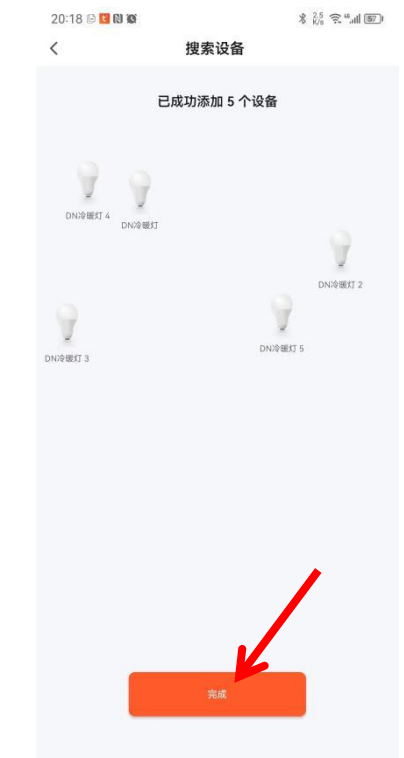

1.5. 添加成功后,在该网关下可以看到绑定的所 有子设备。

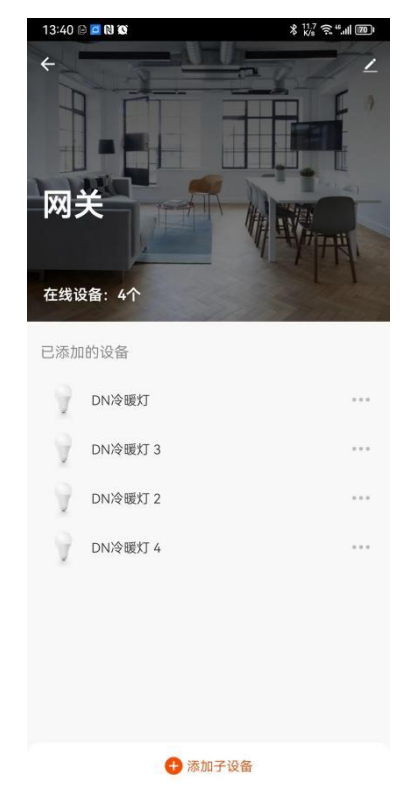

第3页共5页

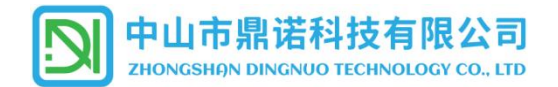

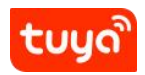

## 五、APP 控制操作界面:

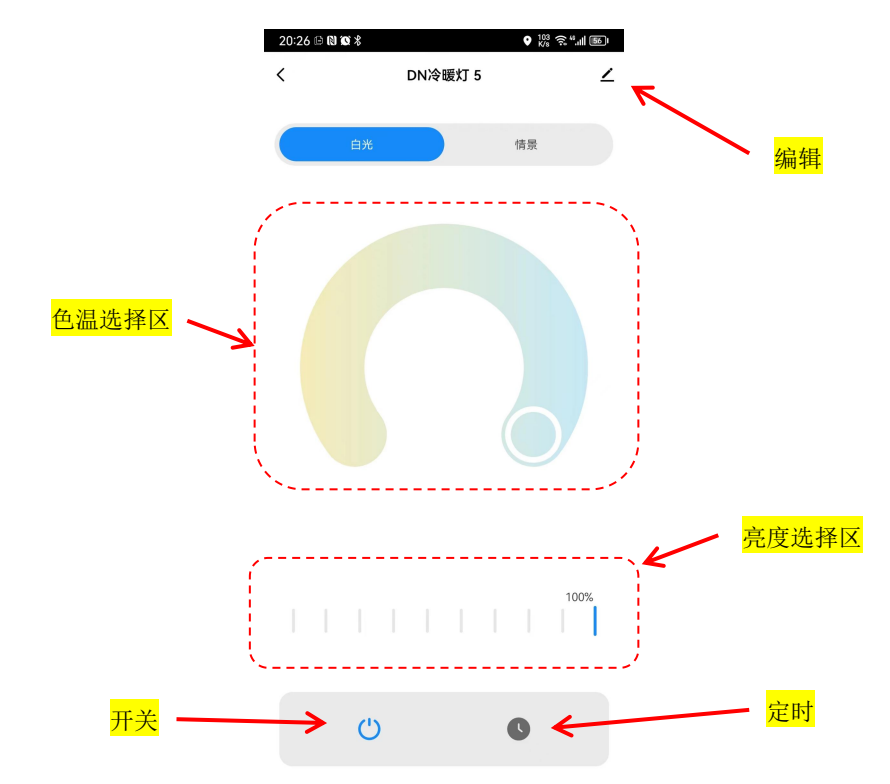

1. 已添加好的设备,点击打开后可以滑动操作来设置产品的色温及亮度。

### 六、创建群组:

- 6.1 在涂鸦 APP 中打开其中一个需要组网的对象;
- 09:35 🖻 💊 🔃 🗭 ∦ <sup>330</sup> 🙃 <sup>46</sup>.ıll 8991 0 • Q 所有设备 DN冷暖灯 5 C ●开启 ☀46% ●2% ⊙0秒 DN冷暖灯 4 0 ◎开启 \*46% ●2% ◎0秒 DN冷暖灯3 C ◎开启 ☀46% ●2% ◎0秒 DN冷暖灯 2 1 C ●开启 ☀46% ●2% ⊙0秒
- 6.2 操作界面中点击右上角的编辑图标 🧹 ;

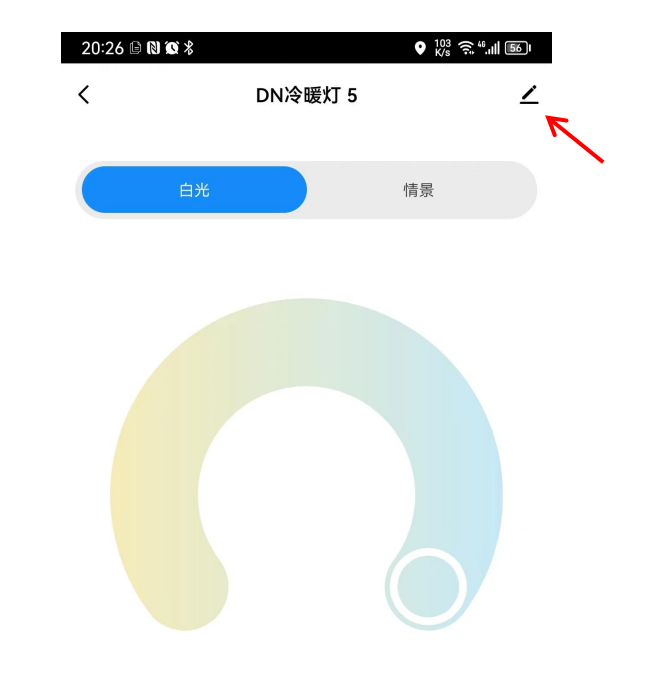

第4页共5页

# 中山市鼎诺科技有限公司

ZHONGSHAN DINGNUO TECHNOLOGY CO., LTD

| 20:19 🖻 🌤 🕅 🗭 |                                                                                | ∦ <sup>9.5</sup> ≈ " [                                                                                                    | 61                        |
|---------------|--------------------------------------------------------------------------------|----------------------------------------------------------------------------------------------------|---------------------------|
| <             |                                                                                |                                                                                                    |                           |
| DN冷暖灯         |                                                                                | 2                                                                                                    | >                         |
| 设备信息          |                                                                                |                                                                                                    | >                         |
| "一键执行"和"自动化"  |                                                                                |                                                                                                    | >                         |
| 设备离线提醒        |                                                                                |                                                                                                    |                           |
| 离线提醒          |                                                                                | C                                                                                                    |                           |
| 其他            |                                                                                |                                                                                                    |                           |
| 共享设备          |                                                                                |                                                                                                    | >                         |
| 创建群组          |                                                                                |                                                                                                    | >                         |
| 常见问题与反馈       |                                                                                |                                                                                                    | >                         |
| 添加到主屏幕        |                                                                                |                                                                                                    | >                         |
| 设备升级          |                                                                                | 已是最新版本                                                                                                    | >                         |
|               | 移除设备                                                                           |                                                                                                    |                           |
|               | 20:19 ♀ ♥ ♥ ♥<br>↓<br>↓<br>↓<br>↓<br>↓<br>↓<br>↓<br>↓<br>↓<br>↓<br>↓<br>↓<br>↓ | 20:19 B ● @ @<br>C<br>DN冷暖灯<br>次备信息<br>*健执行*和*自动化*<br>R   火給素焼塩産<br>*健执行*和*自动化*   火給素焼塩産<br>不健执行*和*自动化*   10建業4   対理業4   常见问题与反馈   添加到主屏幕   设备升级 | 20:19 D D N冷暖灯 * 読 を * (日 |

### 6.5 设置群组名称,点击"保存";

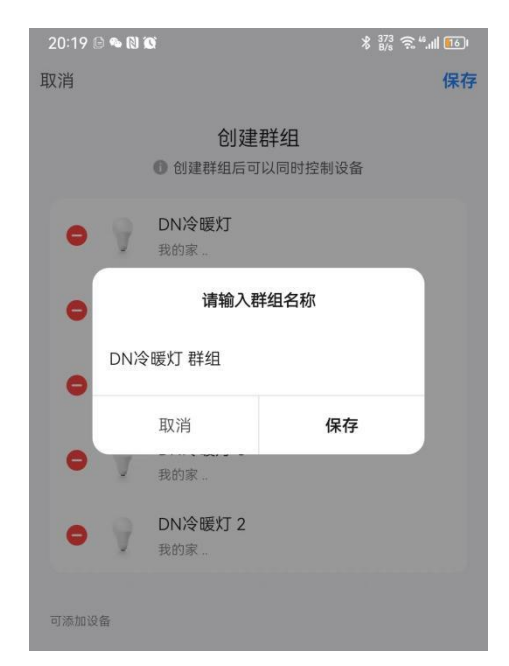

### 6.4 添加需要纳入群组中的设备,点击"保存"; 20:19 🖻 💊 🔃 🗭 \$ 13.4 2 46 .... 16 I 取消 保存 创建群组 创建群组后可以同时控制设备 DN冷暖灯 我的家。 DN冷暖灯 5 我的家.. DN冷暖灯4 我的家。 可添加设备 DN冷暖灯3 0 我的家... DN冷暖灯2 我的家。

#### 6.6 打开群组,即可对群组内的所有灯具进行相关光 色及亮度调整。

| 09:24 🖻 🛸 🕅 🗭 |                                       | ∦ <sup>53</sup> <sub>B/s</sub> 🤶 <sup>46</sup> .ıll 901 |
|---------------|---------------------------------------|---------------------------------------------------------|
| 2             |                                       | 0 🛨                                                     |
| 所有设备          |                                       |                                                         |
| <b>7</b> 🖗    | <b>DN冷暖灯 群组 ==</b><br>◎关闭 *1% 00% ©0秒 | ٢                                                       |
| 9             | <b>DN冷暖灯 群组 ☎</b><br>◎开启 *46% 02% ⊙0秒 | ٢                                                       |
| Ŷ             | <b>DN冷暖灯 5</b><br>◎开启 *46%            | ٢                                                       |
| 9             | DN冷暖灯 4<br>●开启 *46% ●2% ⊙0秒           | ٢                                                       |

### 七、场景应用:

1. 更多灵活的自动化服务设置可以参考"涂鸦 APP 使用说明"。

### 八、删除设备(清码):

- 1. 从 APP 中, 长按需要删除的设备, 勾选之后, 点击"移除设备"即可清除产品绑定信息。
- 2. 产品通过墙壁开关进入配网状态,绑定新的网关后,会同时清除原有的设备绑定信息,完成解绑操作。
- 3. 原绑定的网关从 APP 删除后,绑定的子设备也会恢复到单色(冷白光)工作的初始状态。

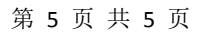

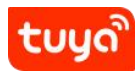